# **Deferred Billing Tank Buyout**

Last Modified on 11/01/2023 8:36 am EDT

A customer with a tank set up with deferred billing wants to purchase all the gallons in their tank.

# **Buyout Rules**

- All deliveries prior to the Buyout must be posted in Energy Force.
- The tank must be monitored and appropriately set up with deferred billing in Energy Force.
- The Buyout will process for ALL gallons in the tank on that date.
- The price used for the Buyout gallons will be the HIGHER of the average price from the last billing date to the date of the Buyout OR that day's current price.
- If there is an active contract tied to the monitor, the contract price will apply, and the buyout will deplete the contract gallons.
- The Buyout cannot be voided.
- The Energy Force user must have the appropriate user security rights for access to Deferred Billing and Buyouts.

## Displayed Information on the Buyout Worksheet

#### **Contract Information**

If there is an active contract tied to the monitor, the following contract information will display:

| Contract Information             |          |
|----------------------------------|----------|
| Contract Number                  | 1401648  |
| Contract Date                    | 04/01/22 |
| Ending Contract Date             | 11/30/22 |
| Total Gallons Contracted         | 7,500.0  |
| Gallons Delivered                | 4,090.3  |
| Gallons To Be Delivered          | 3,409.7  |
| Contract Gas Price<br>Cents Down | 3.4400   |
| Prepaid Balance                  | \$0.00   |
| Department Prepaid               | 0        |
|                                  |          |

#### Gallons Owned by Customer

If there is an entry in the Cust Owned Gallons, the information will display:

| Gallons Owned by Customer                                                     |        |  |  |  |  |  |
|-------------------------------------------------------------------------------|--------|--|--|--|--|--|
| Activate Date         12/17/2021           Inactivate Date         12/31/2050 |        |  |  |  |  |  |
| Customer Owned Gallons                                                        |        |  |  |  |  |  |
|                                                                               | 499.80 |  |  |  |  |  |
| Balance of Customer Owned Gals                                                |        |  |  |  |  |  |
|                                                                               | 17.90  |  |  |  |  |  |

### **Tank Information**

General tank information is included for reference:

| Tank Information   |         |
|--------------------|---------|
| Tank Capacity      | 1001.00 |
| Tank ID            | 2766    |
| Tank Name          |         |
|                    | S1 T2   |
| Tank Serial Number |         |
|                    | RRN2766 |

### References

There are options to view recent deliveries and RTM reads.

| Reference |                        |  |  |  |  |  |
|-----------|------------------------|--|--|--|--|--|
|           | Show Deliveries        |  |  |  |  |  |
| [         | Show <u>R</u> TM Reads |  |  |  |  |  |

Show Deliveries includes information like the delivery date and number of gallons delivered:

| Delivery History |     |           |                |           |            |             |           |              |   |  |
|------------------|-----|-----------|----------------|-----------|------------|-------------|-----------|--------------|---|--|
| Tank RRN         | V   | Hist Date | GIns Delivered | Qty Parts | Unit Price | Line Amount | Sales Tax | Total Amount | ^ |  |
| 2,7              | 766 | 07/29/22  | 341.40         | 0.00      | 0.0000     | \$0.00      | \$0.00    | \$0.00       |   |  |
| 2,7              | 766 | 08/11/22  | 382.00         | 0.00      | 0.0000     | \$0.00      | \$0.00    | \$0.00       |   |  |
|                  |     |           |                |           |            |             |           |              |   |  |
|                  |     |           |                |           |            |             |           |              |   |  |
|                  |     |           |                |           |            |             |           |              |   |  |
|                  |     |           |                |           |            |             |           |              |   |  |
|                  |     |           |                |           |            |             |           |              |   |  |
|                  |     |           |                |           |            |             |           |              | ~ |  |
|                  |     |           |                |           |            |             |           | <u>C</u> los | е |  |

Show RTM Reads will display the recently imported monitor reads:

| Show / Select from Recent RTM Readings |            |                    |   |  |  |  |
|----------------------------------------|------------|--------------------|---|--|--|--|
|                                        | Date       | Gallons Left in Ta | ^ |  |  |  |
|                                        | 08/22/2022 | 600.60             |   |  |  |  |
|                                        | 08/21/2022 | 620.60             |   |  |  |  |
|                                        | 08/20/2022 | 640.60             |   |  |  |  |
|                                        | 08/19/2022 | 640.60             |   |  |  |  |
|                                        | 08/18/2022 | 650.70             |   |  |  |  |
|                                        | 08/17/2022 | 730.70             |   |  |  |  |
|                                        | 08/16/2022 | 730.70             |   |  |  |  |
|                                        | 08/02/2022 | 730.70             |   |  |  |  |
|                                        | 08/01/2022 | 780.80             |   |  |  |  |
|                                        | 07/31/2022 | 780.80             |   |  |  |  |
|                                        | 07/30/2022 | 930.90             |   |  |  |  |
|                                        | 07/29/2022 | 620.60             | ~ |  |  |  |
|                                        | C          | lose               |   |  |  |  |

# To Process a Deferred Billing Tank Buyout

1. From the main menu, navigate to Meter Menu / Deferred Billing / Buyouts.

| Deferre                       | ed Billing                       |  |  |
|-------------------------------|----------------------------------|--|--|
| Deferred Billing Product XRef | Deferred Billing Pre-Bill Report |  |  |
| Customer Owned Gallons        | Process Deferred Billing         |  |  |
| Buyouts                       | Pre-Billing Review               |  |  |
|                               | Print Invoices                   |  |  |

2. Enter the Meter Cycle Code, Posting Division, Customer Division Number, and Customer Number then press Tab.

| €f | RTM Buyout                |                              | × |
|----|---------------------------|------------------------------|---|
|    | Setup - RTM Buyout        |                              |   |
|    | Meter Cycle Code 🛛 🔤 🔍    | DEFERRED BILLING             |   |
|    | Posting Division 🛛 100 🔍  | SSI EAST OFFICE              |   |
|    | Division Number 🛛 1 🔍     | SOFTWARE SOLUTIONS INTEGRATE |   |
|    | Customer Number 1234567 🤍 | TURNER, PAIGE                |   |
|    |                           | Display Buyout Worksheet     |   |
|    |                           |                              |   |

- 3. Select Display Buyout Worksheet.
- 4. Choose the tank to review the Buyout Cost Sheet and Process Buyout.

| Meter Number             | Last Billing Date | Last Reading Date      | Last Meter | Reading Ga                | llons Delivered   |  |
|--------------------------|-------------------|------------------------|------------|---------------------------|-------------------|--|
| S1 T1                    | 07/21/2022        | 07/21/2022             | 511.00     |                           | 112.00            |  |
| S1 T2                    | 07/21/2022        | 07/21/2022             | 871.00     |                           | 723.40            |  |
| S2 T1                    | 07/21/2022        | 07/21/2022             | 353.00     |                           | 235.90            |  |
|                          |                   |                        |            |                           |                   |  |
|                          |                   |                        |            |                           |                   |  |
|                          |                   |                        |            |                           |                   |  |
|                          |                   |                        |            |                           |                   |  |
|                          |                   |                        |            |                           |                   |  |
|                          |                   |                        |            |                           | ~                 |  |
| Contract Information     |                   | Gallons Owned by Cus   | tomer      | / Tank Informati          | on                |  |
| Contract Number          | 1401648           | Activate Date          | 11/19/2021 | Tank Capacity             | 1001.00           |  |
| Contract Date            | 04/01/22          | Inactivate Date        | 12/31/2050 | Tank ID                   | 2766              |  |
| Ending Contract Date     | 11/30/22          | Customer Owned Gallons | •          | Tank Name                 |                   |  |
| Total Gallons Contracted | 7,500.0           |                        | 960.60     |                           | S1 T2             |  |
| Gallons Delivered        | 4,090.3           | Balance of Customer Ow | ned Gals   | Tank Serial Num           | ber               |  |
| Galions to be belivered  | 3,409.7           |                        | 0.00       |                           | RRN2766           |  |
| Contract Gas Price       | 3.4400            | Reference              |            | Process Buyou             | t                 |  |
| Cents Down               | \$0.00            | Show Delive            | ries       | Show RTM 8                | Buvout Cost Sheet |  |
| Prepaid Balance          |                   | <u>Snow Deliveries</u> |            | Show KTW Duyout Cost Shee |                   |  |

- 5. Energy Force will calculate the Buyout and the Buy Out Pre-Post Review will display prior to final processing.
- 6. Select **Process Buyout** to complete the tank buyout.

| Cust#         Contact Name         Tank tid         Monitor Nu.         Tank Cap Split Bill%         Record Type         Department         Tran.         Consumed Gallons         Price         Price         Contact Amo           1234567         TURNER, PAIGE         2,766         S1 12         1001.00         Contracted         4221         15         1204.40         3.4400         999         A         50.00         \$4,143           1234567         TURNER, PAIGE         2,766         S1 12         1001.00         Contracted         4221         15         1204.40         3.4400         999         A         50.00         \$4,143           1234567         TURNER, PAIGE         2,766         S1 12         1001.00         Contracted         4221         15         1204.40         3.4400         999         A         50.00         \$4,143           1234567         TURNER, PAIGE         2,766         S1 12         1001.00         Contract?         You         You         You         S1,143           1234567         Transaction ID         15         Split?         You         Total Price         4143.14           Posting Reference         RUPY USAGE         Total Price         4143.14         Proceess         Ruyout | Buy Out Pre- | Post Review            |                    |                      |             |            |      |                        |           |                   |              |
|----------------------------------------------------------------------------------------------------|--------------|------------------------|--------------------|----------------------|-------------|------------|------|------------------------|-----------|-------------------|--------------|
| 1/234567 TURNER, PAIGE       2,766       \$172       1001.00       Contracted       4221       15       1204.40       3.4400 999       A       \$0.00       \$4,143         2234567 TURNER, PAIGE       2,766       \$172       1001.00       Contracted       4221       15       1204.40       3.4400 999       A       \$0.00       \$4,143         2234567 TURNER, PAIGE       2,766       \$172       1001.00       Contracted       4221       15       1204.40       3.4400 999       A       \$0.00       \$4,143         234567       Total Price       4143.14       Total Price       4143.14       Process Buyout       Exit                                                                                                    | Cust#        | Contact Name           | Tank Id Monitor Nu | Tank Cap Split Bill% | Record Type | Department | Tran | Consumed Gallons Price | Price Cod | le Tier Total Tax | Total Amount |
| Contract? Yes Transaction ID 15<br>Split? No Total Gals. Billed 1204.40<br>Posting Reference RUBY USAGE                                                                                                    | 1234567      | TURNER, PAIGE          | 2,766 S1 T2        | 1001.00              | Contracted  | 4221       | 15   | 1204.40 3.4            | 400 999   | A \$0.00          | \$4,143.14   |
| Contract? Yes Transaction ID 15<br>Split? No Total Gals. Billed 1204.40 Total Price 4143.14<br>Posting Reference RUBY USAGE                                                                                                    |              |                        |                    |                      |             |            |      |                        |           |                   |              |
| Contract? Yes Transaction ID 15<br>Splt? No Total Gals. Billed 1204.40 Total Price 4143.14<br>Posting Reference RUBY USAGE                                                                                                    |              |                        |                    |                      |             |            |      |                        |           |                   |              |
| Contract? Ves Transaction ID 15<br>Split? No Total Gals. Billed 1204.40<br>Posting Reference RUBY USAGE Total Price 4143.14                                                                                                    |              |                        |                    |                      |             |            |      |                        |           |                   |              |
| Contract? Yes Transaction ID 15<br>Split? No Total Gals. Billed 1204.40<br>Posting Reference RUBY USAGE Total Price 4143.14<br>Process Buyout Exit                                                                                                    |              |                        |                    |                      |             |            |      |                        |           |                   |              |
| Contract? Yes Transaction ID 15<br>Split? No Total Gals. Billed 1204.40<br>Posting Reference RUBY USAGE Total Price 4143.14                                                                                                    |              |                        |                    |                      |             |            |      |                        |           |                   |              |
| Contract? Yes Transaction ID 15<br>Split? No Total Gals. Billed 1204.40<br>Posting Reference RUBY USAGE<br>Process Bluvout Exit                                                                                                    |              |                        |                    |                      |             |            |      |                        |           |                   |              |
| Contract? Yes Transaction ID 15<br>Split? No Total Gals. Billed 1204.40<br>Posting Reference RUBY USAGE<br>Process Bluvout Exit                                                                                                    |              |                        |                    |                      |             |            |      |                        |           |                   |              |
| Contract? Yes Transaction ID 15<br>Split? No Total Gals. Billed 1204.40<br>Posting Reference RUBY USAGE<br>Process Buyout Exit                                                                                                    |              |                        |                    |                      |             |            |      |                        |           |                   |              |
| Contract? Yes Transaction ID 15<br>Split? No Total Gals. Billed 1204.40<br>Posting Reference RUBY USAGE<br>Process Buyout Exit                                                                                                    |              |                        |                    |                      |             |            |      |                        |           |                   |              |
| Contract? Yes Transaction ID 15<br>Split? No Total Gals. Billed 1204.40<br>Posting Reference RUBY USAGE<br>Process Buyout Exit                                                                                                    |              |                        |                    |                      |             |            |      |                        |           |                   |              |
| Contract? Yes Transaction ID 15<br>Split? No Total Gals. Billed 1204.40<br>Posting Reference RUBY USAGE<br>Process Buyout Exit                                                                                                    |              |                        |                    |                      |             |            |      |                        |           |                   |              |
| Contract? Yes Transaction ID 15<br>Split? No Total Gals. Billed 1204.40<br>Posting Reference RUBY USAGE<br>Process Buyout Exit                                                                                                    |              |                        |                    |                      |             |            |      |                        |           |                   |              |
| Contract? Yes Transaction ID 15<br>Split? No Total Gals. Billed 1204.40<br>Posting Reference RUBY USAGE<br>Process Buyout Exit                                                                                                    |              |                        |                    |                      |             |            |      |                        |           |                   |              |
| Contract? Yes Transaction ID 15<br>Split? No Total Gals. Billed 1204.40<br>Posting Reference RUBY USAGE<br>Process Buyout Exit                                                                                                    |              |                        |                    |                      |             |            |      |                        |           |                   |              |
| Contract? Yes Transaction ID 15<br>Split? No Total Gals. Billed 1204.40<br>Posting Reference RUBY USAGE<br>Process Buyout Exit                                                                                                    |              |                        |                    |                      |             |            |      |                        |           |                   |              |
| Contract? Yes Transaction ID 15<br>Split? No Total Gals. Billed 1204.40<br>Posting Reference RUBY USAGE<br>Process Buyout Exit                                                                                                    |              |                        |                    |                      |             |            |      |                        |           |                   |              |
| Contract? Yes Transaction ID 15<br>Split? No Total Gals. Billed 1204.40<br>Posting Reference RUBY USAGE<br>Process Buyout Exit                                                                                                    |              |                        |                    |                      |             |            |      |                        |           |                   |              |
| Contract? Yes Transaction ID 15<br>Split? No Total Gals. Billed 1204.40<br>Posting Reference RUBY USAGE                                                                                                    |              |                        |                    |                      |             |            |      |                        |           |                   | ×            |
| Spir/ No iotal Gais, builed 1204.40 Total Price 4143.14 Posting Reference RUBY USAGE Process Buyout Exit                                                                                                    |              | Contract? Yes Transact | ion ID 15          |                      |             |            |      |                        |           |                   |              |
| Process Buyout Exit                                                                                                    | Posting      | Split? No Iotal Gals.  | Billea 1204.40 Tot | al Price 4143.14     |             |            |      |                        |           |                   |              |
| Process Buyout Exit                                                                                                    | , usung i    | NODI USAGE             |                    |                      |             |            |      |                        |           |                   |              |
|                                                                                                    |              |                        |                    |                      |             |            |      | Process B              | uyout     | E                 | <u>x</u> it  |

# Processed/Final Tank Buyout

| Mictor Humber           | Last Billing Date       | Last Reading Date            | Last Meter Readin | ig Gallons De    | elivered   |  |
|-------------------------|-------------------------|------------------------------|-------------------|------------------|------------|--|
| S1 T1                   | 07/21/2022              | 07/21/2022                   | 511.00            | 112.0            | 0          |  |
| S1 T2                   | 07/21/2022              | 07/21/2022                   | 871.00            | 723.40           | 0          |  |
| S2 T1                   | 07/21/2022              | 07/21/2022                   | 353.00            | 235.9            | 0          |  |
|                         |                         |                              |                   |                  |            |  |
| Processing Completed    |                         |                              |                   |                  |            |  |
|                         |                         |                              |                   |                  |            |  |
|                         |                         |                              |                   |                  |            |  |
|                         |                         |                              |                   |                  |            |  |
|                         | A                       | All Processing has finished. |                   |                  |            |  |
| Contract Infor          |                         |                              |                   |                  |            |  |
| Contract Number         |                         |                              |                   |                  | 1001.00    |  |
| Contract Da             |                         |                              |                   |                  | 2766       |  |
| Ending Con              |                         |                              |                   |                  |            |  |
| Total Gallon            |                         |                              |                   |                  | S1 T2      |  |
| Gallons Delivered       | 4,090.5                 | Balance of Customer Own      | ned Gals Tanl     | k Serial Number  |            |  |
| Gallons To Be Delivered | 3,409.7                 |                              | 0.00              |                  | RRN2766    |  |
| Contract Gas Price      | 3.4400                  | Reference                    | Proc              | ess Buyout       |            |  |
| Cents Down              | 50.00                   | Show Deliver                 | ries SI           | how RTM Buyout ( | Cost Sheet |  |
| Dropoid Balance         | So.uo Snow RTM Buyout C |                              |                   | oust oneer       |            |  |

#### **Cust Owned Balance**

- A new entry will be created with the Date Monitoring Activated set as the date of the Buyout.
- The Inactive Date will be 30 years forward.
- The Balance of Customer Owned Gals will be the Buyout gallons after usage was billed.
- The *Department Number* is the product of the currently owned gallons if the balance of Cust Owned Gallons is reduced to 0 or if a previous entry was not present. If an entry exists and it has not been depleted, the gallons will be added to the existing entry.

|   | Inventory Balance for 12  | 234567 TURNER, PAIGE        | Tank ID: 2,766               |                                |                 |                 |  |  |  |
|---|---------------------------|-----------------------------|------------------------------|--------------------------------|-----------------|-----------------|--|--|--|
| I | Date Monitoring Activated | Date Monitoring Inactivated | Beginning Cust Owned Gallons | Balance of Customer Owned Gals | Department Numb | er              |  |  |  |
|   | 09/27/2022                | 09/27/2052                  | 231.00                       | 231.00                         | 221             | ZRUBY INVENTORY |  |  |  |
|   |                           |                             |                              |                                |                 |                 |  |  |  |
|   |                           |                             |                              |                                |                 |                 |  |  |  |
|   |                           |                             |                              |                                |                 |                 |  |  |  |
|   |                           |                             |                              |                                |                 |                 |  |  |  |
|   |                           |                             |                              |                                |                 |                 |  |  |  |
|   |                           | Create Modify Cancel        |                              |                                |                 |                 |  |  |  |

#### Monitor Last Billing Date

The Billing Date will be updated to the date the Buyout was processed.

| Meter Number | Meter Type | Cycle | A/I | Billing Date | Last Reading | Reading Date |
|--------------|------------|-------|-----|--------------|--------------|--------------|
| S1 T1        | 4          | 1     | Α   | 09/27/22     | 488          | 08/21/22     |
| S1 T2        | 4          | 1     | Α   | 09/27/22     | 621          | 08/21/22     |

### **Deferred Billing History**

Deferred Billing History will update with entries based on what processed in the buyout. The following are possible *Transaction Type* entries:

- Using Cust Owned
- Billed (billed usage)
- Buyout

The Deferred Billing History will continue to deplete the delivery invoices based on the First In, First Out (FIFO) inventory method.

The calculation will use existing customer owned gallons (if applicable), bill any usage since last billing date (if applicable), then the remaining gallons will qualify for the Buyout.

| Delivery Date | Billing Date | Delivered Product | Description              | Billed Product | Description         | TransactionType  | Delivery Invoice# | Billing Invoice# | Gallons Delivered | Gallons Billed | Gallons Not Billed |
|---------------|--------------|-------------------|--------------------------|----------------|---------------------|------------------|-------------------|------------------|-------------------|----------------|--------------------|
|               | 08/21/21     |                   |                          | 4201           | ROADMASTER USAGE    | Billed           |                   |                  | 0.0               | 0.0            | 493.7              |
|               | 10/21/21     |                   |                          | 4201           | ROADMASTER USAGE    | Billed           |                   | 477018           | 0.0               | 110.0          | 0.0                |
| 09/28/21      |              | 201               | ZROADMASTER INVENTORY    |                |                     | Delivered        | 42397             |                  | 155.0             | 0.0            | 0.0                |
| 12/14/21      |              | 200               | Z#1 ROADMASTER INVENTORY |                |                     | Delivered        | 42643             |                  | 554.0             | 0.0            | 54.2               |
| 04/01/22      |              | 201               | ZROADMASTER INVENTORY    |                |                     | Delivered        | 42801             |                  | 165.0             | 0.0            | 165.0              |
|               | 09/27/22     |                   |                          | 4201           | ROADMASTER USAGE    | Billed           |                   | 698624           | 0.0               | 117.1          | 47.9               |
|               | 09/27/22     |                   |                          | 4201           | ROADMASTER USAGE    | Buyout           |                   | 698624           | 0.0               | 47.9           | 0.0                |
| 07/20/22      |              | 201               | ZROADMASTER INVENTORY    |                |                     | Delivered        | 122931            |                  | 273.8             | 0.0            | 273.8              |
|               | 09/27/22     |                   |                          | 4201           | ROADMASTER USAGE    | Buyout           |                   | 698624           | 0.0               | 273.8          | 0.0                |
| 08/11/22      |              | 201               | ZROADMASTER INVENTORY    |                |                     | Delivered        | 43133             |                  | 112.0             | 0.0            | 112.0              |
|               | 09/27/22     |                   |                          | 4201           | ROADMASTER USAGE    | Buyout           |                   | 698624           | 0.0               | 112.0          | 0.0                |
|               | 09/27/22     |                   |                          | 4200           | #1 ROADMASTER USAGE | Using Cust Owned |                   | 698624           | 0.0               | 17.9           | 0.0                |

### Contract

The Contract will be updated by adding to the *Delivered* gallons, depleting the *Remaining* gallons, and adding an entry in the *Delivery History*.

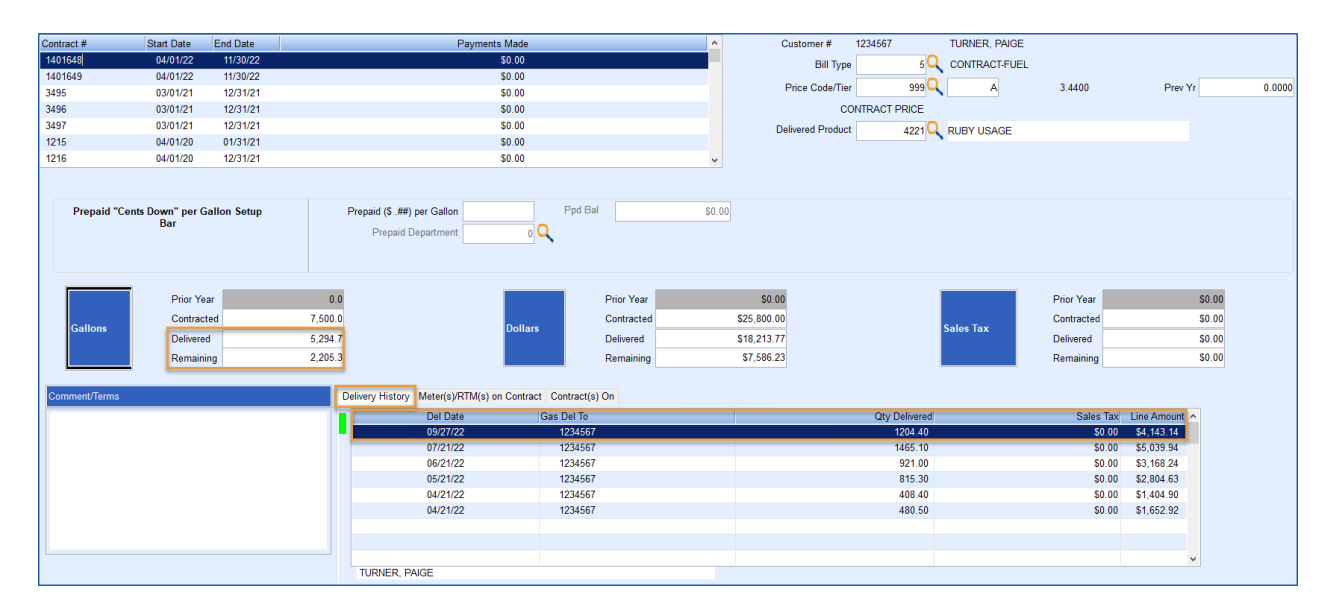

### **Customer Sales History**

Customer Sales History will show the line item(s) for the Buyout purchase. Transaction Code 15 indicates a contract was billed against at the contracted price while a Transaction Code 13 is used for the Usage and Buyout gallons. The Usage will be billed at the average price from the start of the current month billing cycle to the date of the Buyout. The Buyout gallons are priced at the HIGHER of the average price from the last billing date to the date of the Buyout OR that day's current price.

| Tank S/N RRN2766 Tank Name [S1 T2 Tank Size [1001 |        |      |       |              |      |                   |          |         |            |            |           |            |
|---------------------------------------------------|--------|------|-------|--------------|------|-------------------|----------|---------|------------|------------|-----------|------------|
| Date                                              | Truck# | Drvr | Jml   | Ticket# Code | Dept | Posting Reference | Quantity | Gallons | Unit Price | Line Amt   | Sales Tax | Debit Amt  |
| 09/27/22                                          | 0      | 0    | 50300 | 698624 13    | 4201 | ROADMASTER USAGE  | 0.00     | 550.80  | 4.9686     | \$2,736.70 | \$0.00    | \$2,736.70 |
| 09/27/22                                          | 0      | 0    | 50299 | 698623 15    | 4221 | RUBY USAGE        | 0.00     | 1204.40 | 3.4400     | \$4,143.14 | \$0.00    | \$4,143.14 |